## Latitude 3510

1

Guia de configurações e especificações

Modelo regulamentar: P101F Tipo regulamentar: P101F001, P101F002

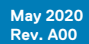

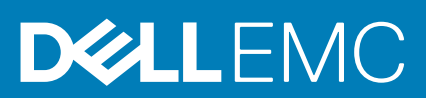

### Notas, avisos e advertências

(i) NOTA: uma NOTA fornece informações importantes para ajudar a utilizar melhor o produto.

AVISO: Um AVISO indica danos potenciais no hardware ou uma perda de dados e diz como pode evitar esse problema.

ADVERTÊNCIA: Uma ADVERTÊNCIA indica potenciais danos no equipamento, lesões corporais ou morte.

© 2020 Dell Inc. ou as respetivas subsidiárias. Todos os direitos reservados. Dell, EMC e outras marcas comerciais pertencem à Dell Inc ou às suas subsidiárias. Outras marcas comerciais podem pertencer aos seus respetivos proprietários.

## Índice

| 1 Configurar o computador                           | 5  |
|-----------------------------------------------------|----|
| 2 Criar uma unidade de recuperação USB para Windows | 7  |
|                                                     |    |
| 3 Chassis                                           |    |
| Vista do ecrã                                       |    |
| Vista esquerda                                      | 9  |
| Vista direita                                       |    |
| Vista do descanso para os pulsos                    |    |
| Vista inferior                                      |    |
| Atalhos de teclado                                  | 11 |
| 4 Especificações técnicas                           | 13 |
| Processadores                                       |    |
| Chipset                                             |    |
| Sistema operativo                                   |    |
| Memória                                             | 14 |
| Armazenamento                                       |    |
| Placa gráfica Intel UHD                             | 14 |
| Portas e conectores                                 | 15 |
| Áudio                                               |    |
| Video (Vídeo)                                       |    |
| Câmara                                              | 17 |
| Comunicações                                        |    |
| Leitor de cartões multimédia                        |    |
| Transformador                                       |    |
| Bateria                                             |    |
| Dimensões e peso                                    |    |
| Ecrã                                                |    |
| Leitor de impressões digitais                       |    |
| Segurança                                           |    |
| Software de segurança                               |    |
| Características ambientais                          |    |
| Política de suporte                                 | 23 |
| 5 Software                                          |    |
| Transferir os controladores Windows                 | 24 |
| 6 Configuração do sistema                           |    |
| Menu de arranque                                    |    |
| Teclas de navegação                                 |    |
| Descrição geral                                     |    |
| Configuração do Arranque                            |    |
| Dispositivos Integrados                             |    |

| Armazenamento                                                              |    |
|----------------------------------------------------------------------------|----|
| Ligação                                                                    |    |
| Alimentação                                                                |    |
| Segurança                                                                  |    |
| Palavras-passe                                                             |    |
| Recuperação da Atualização                                                 |    |
| Gestão de Sistema                                                          |    |
| Teclado                                                                    |    |
| Comportamento do Pré-arranque                                              |    |
| Virtualização                                                              |    |
| Desempenho                                                                 |    |
| Registos do Sistema                                                        | 40 |
| Atualização do BIOS no Windows                                             |    |
| Atualização do BIOS em sistemas com o BitLocker ativado                    | 41 |
| Atualização do BIOS do sistema utilizando uma unidade flash USB            | 41 |
| Palavra-passe do sistema e de configuração                                 | 42 |
| Atribuir uma palavra-passe de configuração do sistema                      |    |
| Eliminar ou alterar uma palavra-passe de configuração do sistema existente | 42 |
| Obter ajuda                                                                |    |
| Contactar a Dell                                                           |    |

## **Configurar o computador**

### Passo

- 1. Ligue o transformador e prima o botão de ligar/desligar.
  - (i) NOTA: Para poupar a energia da bateria, esta pode entrar em modo de economia de energia.

| $\begin{array}{c} \text{Ke} & \text{Ce} & \text{Ce} &$ |  |
|----------------------------------------------------------------------------------------------------|--|
|                                                                                                    |  |

2. Termine a configuração do sistema Windows.

Siga as instruções apresentadas no ecrã para concluir a configuração. Para a configuração, a Dell recomenda que:

· Ligue a uma rede para proceder às atualizações do Windows.

### (i) NOTA: Se for ligar a uma rede sem fios segura, introduza a palavra-passe correspondente, quando pedido.

- · Se estiver ligado à internet, inicie sessão ou crie uma conta Microsoft. Se não estiver ligado à internet, crie uma conta offline.
- No ecrã Suporte e Proteção, introduza os seus detalhes de contacto.
- 3. Localize e utilize as aplicações Dell a partir do menu Iniciar do Windows recomendado

### Tabela 1. Localize as aplicações Dell

| Aplicações Dell | Detalhes                                       |
|-----------------|------------------------------------------------|
|                 |                                                |
|                 | Registo dos produtos da Dell                   |
|                 | Registe o seu computador junto da Dell.        |
|                 |                                                |
|                 | Suporte e Ajuda Dell                           |
|                 | Aceda à ajuda e suporte para o seu computador. |

### Tabela 1. Localize as aplicações Dell(continuação)

| Aplicações Dell | Detalhes                                                                                                    |
|-----------------|----------------------------------------------------------------------------------------------------|
|                 |                                                                                                    |
|                 | SupportAssist                                                                                                    |
|                 | Verifica proativamente a integridade do hardware e software do computador.                                                         |
|                 | () NOTA: Renove ou atualize a garantia clicando na data de validade da garantia no SupportAssist.                                  |
|                 | Dell Update                                                                                                    |
|                 | Atualiza o computador com correções críticas e com os<br>controladores de dispositivos importantes assim que ficam<br>disponíveis. |
|                 |                                                                                                    |
|                 | Dell Digital Delivery                                                                                                    |
|                 | Transfira aplicações de software, incluindo software que é<br>adquirido mas não está pré-instalado no computador.                  |

4. Crie um disco de recuperação para o Windows.

() NOTA: É recomendado criar um disco de recuperação para detetar e solucionar problemas que possam ocorrer com o Windows.

Para mais informações, consulte Criar um disco de recuperação USB para Windows.

## Criar uma unidade de recuperação USB para Windows

Crie uma unidade de recuperação para deteção e solução de problemas que possam ocorrer com o Windows. Para criar a unidade de recuperação, é necessária uma unidade flash USB vazia com uma capacidade mínima de 16 GB.

### Pré-requisitos

(i) NOTA: Este processo pode demorar até uma hora para ficar concluído.

(i) NOTA: Os seguintes passos podem variar consoante a versão do Windows instalada. Consulte o site de suporte da Microsoft para saber as mais recentes instruções.

### Passo

- 1. Ligue a unidade flash USB ao seu computador.
- 2. Na pesquisa do Windows, digite Recuperação.
- Nos resultados da pesquisa, clique em Create a recovery drive (Criar uma unidade de recuperação). A janela User Account Control (Controlo de contas do utilizador) é apresentada.
- Clique em Yes (Sim) para continuar.
   A janela Recovery Drive (Unidade de recuperação) é apresentada.
- 5. Selecione **Back up system files to the recovery drive** (Efetuar cópia de segurança dos ficheiros do sistema para a unidade de recuperação) e clique em **Next** (Seguinte).
- Selecione USB flash drive (Unidade flash USB) e clique em Next (Seguinte).
   É apresentada uma mensagem a indicar que todos os dados na unidade flash USB serão eliminados.
- 7. Clique em Criar.
- 8. Clique em Concluir.

Para mais informações sobre como reinstalar o Windows utilizando a unidade de recuperação USB, consulte a secção Solução de problemas do Manual de Serviço do seu produto em www.dell.com/support/manuals.

# Chassis

3

Este capítulo ilustra as várias vistas do chassis juntamente com as portas e conectores, bem como explica as combinações das teclas de atalho FN.

### Tópicos

- Vista do ecrã
- Vista esquerda
- Vista direita
- Vista do descanso para os pulsos
- Vista inferior
- Atalhos de teclado

## Vista do ecrã

Ecrã do Latitude 3510

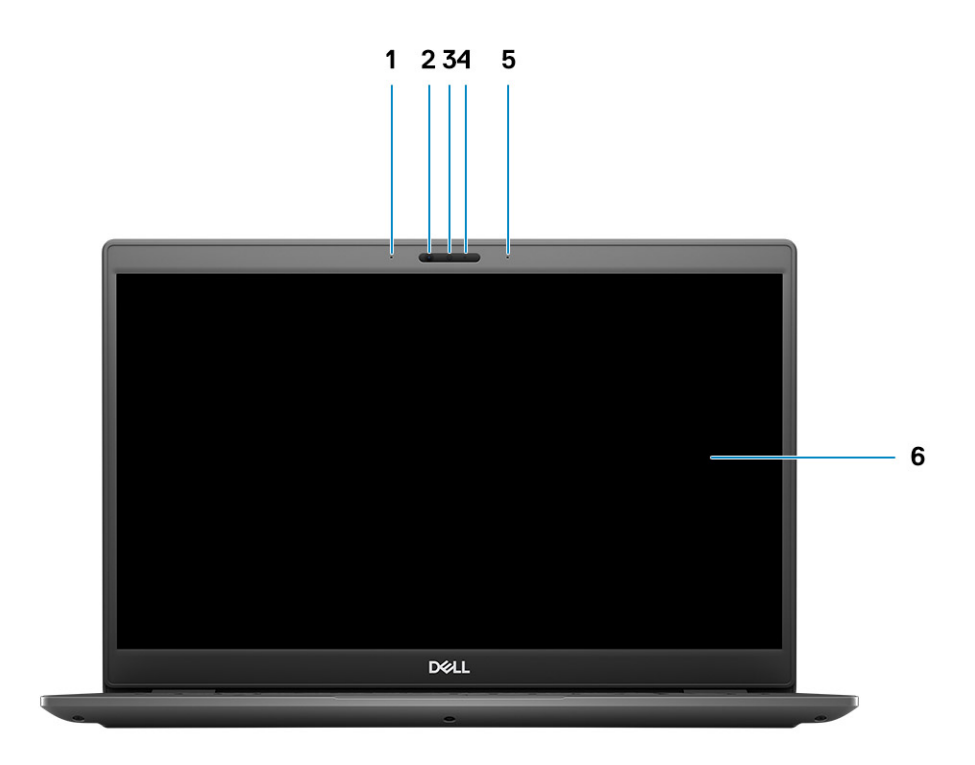

- 1. Microfone Esquerdo
- 2. Sensores de IV
- 3. Câmara
- 4. Luz de estado da câmara
- 5. Microfone Direito

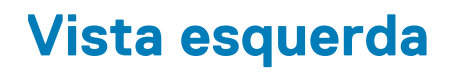

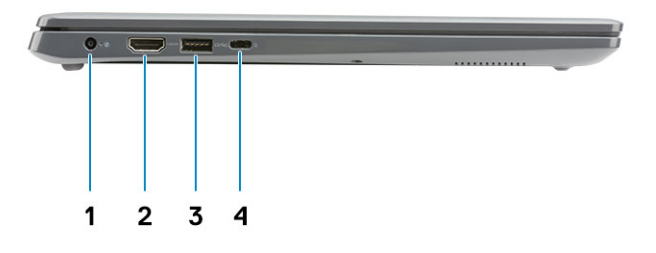

- 1. Porta de entrada CC
- 3. USB 3.2 de 1.ª Geração com PowerShare

- 2. Porta HDMI 1.4
- 4. Porta USB 3.2 Tipo C de 1.ª Geração com DisplayPort 1.2 Alt mode

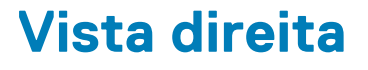

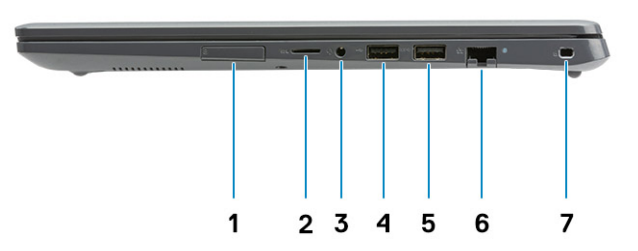

- 1. Ranhura para cartões SIM
- 2. Ranhura do leitor de cartões Micro-SD 3.0
- **3.** Saída de áudio universal
- 4. Porta USB 2.0 Tipo A
- 5. Porta USB 3.2 Tipo A de 1.ª Geração
- 6. Porta de rede
- 7. Ranhura de bloqueio de segurança em forma de cunha

## Vista do descanso para os pulsos

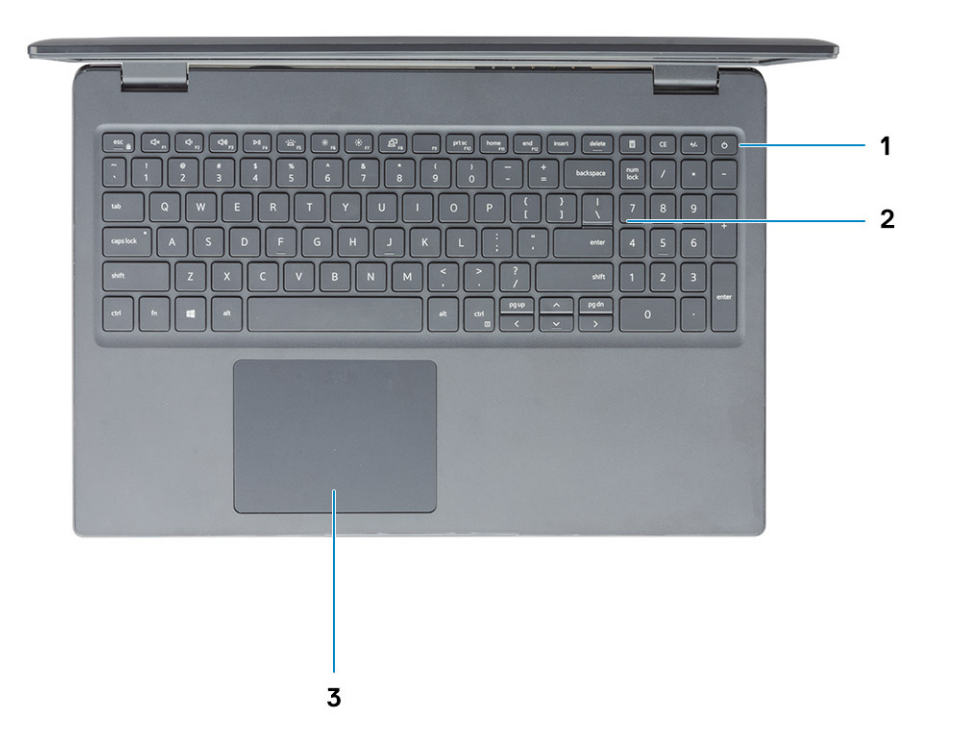

- 1. Botão de alimentação com leitor de impressões digitais opcional
- 2. Teclado
- 3. Painel tátil

## Vista inferior

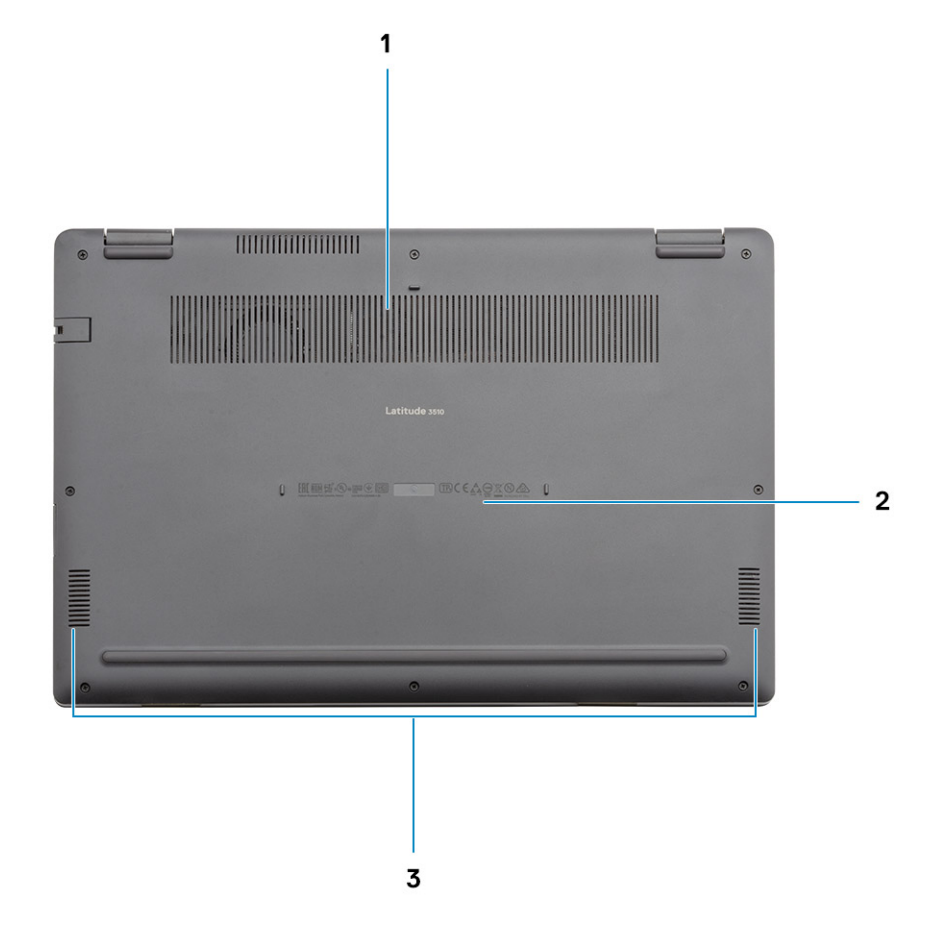

- 1. Abertura de ventilação
- 2. Localização da etiqueta de serviço
- 3. Colunas

## Atalhos de teclado

() NOTA: Os carateres do teclado podem diferir, dependendo da configuração de idioma do teclado. As teclas que são utilizadas como atalho permanecem as mesmas em todas as configurações de idiomas.

### Tabela 2. Lista de atalhos de teclado

| Teclas   | Comportamento primário                         |
|----------|------------------------------------------------|
| Fn + Esc | Alternar bloqueio da tecla Fn                  |
| Fn + F1  | Desativar o áudio                              |
| Fn + F2  | Diminuir o volume                              |
| Fn + F3  | Aumentar o volume                              |
| Fn + F4  | Reproduzir/Pausa                               |
| Fn + F5  | Ligar/desligar a retroiluminação do<br>teclado |

### Tabela 2. Lista de atalhos de teclado(continuação)

| Teclas    | Comportamento primário    |
|-----------|---------------------------|
| Fn + F6   | Diminuir a luminosidade   |
| Fn + F7   | Aumentar a luminosidade   |
| Fn + F8   | Mudar para o ecrã externo |
| Fn + F10  | Tecla Print Screen        |
| Fn + F11  | Início                    |
| Fn + 12   | Fim                       |
| Fn + Ctrl | Abrir menu de aplicação   |

## Especificações técnicas

## **Processadores**

### Tabela 3. Processadores

| Descrição                    | Valores                           |                                                              |                                                              |                                                              |                                                           |
|------------------------------|-----------------------------------|--------------------------------------------------------------|--------------------------------------------------------------|--------------------------------------------------------------|-----------------------------------------------------------|
| Processadores                | Intel Celeron 5205U<br>Processors | 10th Generation<br>Intel Core i3<br>Processors,<br>i3-10110U | 10th Generation<br>Intel Core i5<br>Processors,<br>i5-10210U | 10th Generation<br>Intel Core i5<br>Processors,<br>i5-10310U | 10th Generation Intel<br>Core i7 Processors,<br>i7-10510U |
| Potência                     | 15 W                              | 15 W                                                         | 15 W                                                         | 15 W                                                         | 15 W                                                      |
| Contagem de<br>núcleos       | 2                                 | 2                                                            | 4                                                            | 4                                                            | 4                                                         |
| Contagem de<br>encadeamentos | 2                                 | 4                                                            | 8                                                            | 8                                                            | 8                                                         |
| Velocidade                   | Up to 1.9 GHz                     | Up to 4.1 GHz                                                | Up to 4.2 GHz                                                | Up to 4.4 GHz                                                | Up to 4.9 GHz                                             |
| Cache                        | 2 MB                              | 4 MB                                                         | 6 MB                                                         | 6 MB                                                         | 8 MB                                                      |
| Placa gráfica<br>integrada   | Intel UHD Graphics                | Intel UHD Graphics                                           | Intel UHD Graphics                                           | Intel UHD Graphics                                           | Intel UHD Graphics                                        |

## Chipset

### Tabela 4. Chipset

| Descrição                  | Valores                                 |                           |
|----------------------------|-----------------------------------------|---------------------------|
| Processador                | Intel 10th Generation Core i3 / i5 / i7 | Intel Celeron 5000 series |
| Chipset                    | Intel                                   | Intel                     |
| Largura de barramento DRAM | Two channels, 64-bit                    | Two channels, 64-bit      |
| Barramento PCle            | Up to Gen 3                             | Up to Gen 2               |

## Sistema operativo

- Windows 10 Professional (64-bit)
- Ubuntu 18.04
- Neokylin 7.0 (PRTS)

## Memória

### Tabela 5. Especificações da memória

| Descrição                | Valores                                                                                                    |  |
|--------------------------|----------------------------------------------------------------------------------------------------|--|
| Ranhuras                 | Two SODIMM                                                                                                    |  |
| Тіро                     | DDR4                                                                                                    |  |
| Velocidade               | <ul> <li>2400 MHz (Intel Celeron)</li> <li>2667 MHz (Intel Core i3 / i5 / i7)</li> </ul>                                                                                                    |  |
| Memória máxima           | 32 GB                                                                                                    |  |
| Memória mínima           | 4 GB                                                                                                    |  |
| Configurações suportadas | <ul> <li>4 GB DDR4 at 2400 MHz/2667 MHz (1x4 GB)</li> <li>8 GB DDR4 at 2400 MHz/2667 MHz (2 x 4 GB)</li> <li>8 GB DDR4 at 2400 MHz/2667 MHz (1 x 8 GB)</li> <li>16 GB DDR4 at 2400 MHz/2667 MHz (1 x 16 GB)</li> <li>16 GB DDR4 at 2400 MHz/2667 MHz (2 x 8 GB)</li> <li>32 GB DDR4, 2400 MHz/2667 MHz (2 x 16 GB)</li> </ul> |  |

## Armazenamento

Your computer supports one of the following configurations:

- · 2.5-in. 5400/7200 RPM, SATA hard drive
- M.2 2230/2280 for solid-state drive

The primary drive of your computer varies with the storage configuration. For computers:

- · 2.5-in. 5400/7200 RPM, SATA hard drive
- M.2 2230/2280 for solid-state drive

## i NOTA: O sistema é configurado com uma bateria de 40 Wh que apenas suporta discos de estado sólido M.2 para armazenamento.

### Tabela 6. Especificações de armazenamento

| Forma                                              | Tipo de interface | Capacidade  |
|----------------------------------------------------|-------------------|-------------|
| 2.5-in. 5400 rpm, hard drive                       | SATA              | 1 TB        |
| 2.5-in. 7200 rpm, hard drive                       | SATA              | 500 GB      |
| M.2 2230/2280 solid-state drive                    | PCle NVMe 3x4     | Upto 512 GB |
| M.2 2280 Intel Optane Memory (10th Gen Processors) | PCle NVMe 3x4     | 512 GB      |

(i) NOTA: Os processadores Intel Celeron Série 5000 suportam apenas as velocidades da PCIe de 2.ª Geração.

## Placa gráfica Intel UHD

### Tabela 7. Especificações da Placa Gráfica Intel UHD

| Placa gráfica Intel UHD |           |
|-------------------------|-----------|
| Tipo de barramento      | Integrado |

### Tabela 7. Especificações da Placa Gráfica Intel UHD(continuação)

| Placa gráfica Intel UHD                                         |                                                                                                    |
|-----------------------------------------------------------------|----------------------------------------------------------------------------------------------------|
| Tipo de memória                                                 | UMA                                                                                                    |
| Nível da placa gráfica                                          | i3/i5/i7: GT2 (UHD)                                                                                                    |
| Consumo energético máximo estimado (TDP)                        | 15 W (incluído na alimentação da CPU)                                                                                                    |
| Planos sobrepostos                                              | Sim                                                                                                    |
| Placas gráficas dos sistemas operativos/Suporte da API de vídeo | DirectX 12, OpenGL (4.5 da Intel CML POR)                                                                                                    |
| Taxa de atualização vertical máxima                             | <ul> <li>HDMI 1.4: 4096 x 2160 @ 60 Hz, 24 bpp, Através da porta USB<br/>Tipo C opcional para o dongle HDMI</li> <li>Digital Máx.: (DP 1.2 através da porta Tipo C) 4096 x 2304 @<br/>60 Hz, 24 bpp</li> </ul> |
| Número de ecrãs suportados                                      | Suporta até três ecrãs através de DisplayPort Multi-Streaming<br>Technology (MST)                                                                                                    |
| Suporte para vários ecrãs                                       | Através de Tipo C: HDMI 1.4 (através do cabo USB-C opcional<br>para o cabo HDMI);<br>DisplayPort 1.2 (através do cabo USB-C opcional ou do USB-C<br>para o cabo DP);                                           |
| Conectores Externos                                             | Porta USB Tipo C     Porta HDMI 1.4                                                                                                    |

## Portas e conectores

### Tabela 8. Portas e conectores externos

| Descrição              | Valores                                                                                                    |
|------------------------|----------------------------------------------------------------------------------------------------|
| Externas:              |                                                                                                    |
| Rede                   | One Flip-down RJ 45 10/100/1000 Mbps                                                                                                    |
| USB                    | <ul> <li>One USB 3.2 Gen 1 Type-C port with DisplayPort alt mode/<br/>Power Delivery</li> <li>One USB 3.2 Gen 1 Type-A port with PowerShare</li> <li>One USB 3.2 Gen 1 Type-A port</li> <li>One USB 2.0 Type-A port</li> </ul> |
| Áudio                  | One Universal Audio Jack                                                                                                    |
| Vídeo                  | One HDMI 1.4 port                                                                                                    |
| Porta do transformador | 4.5 mm barrel-type                                                                                                    |
| Segurança              | One Wedge shaped lock slot                                                                                                    |
| Ranhura para cartões   | 1 ranhura para cartões microSD 3.0                                                                                                    |

### Tabela 9. Portas e conectores internos

| Descrição | Valores |
|-----------|---------|
| Internas: |         |

### Tabela 9. Portas e conectores internos(continuação)

| Descrição                                                                                                    | Valores                                                                                                    |
|----------------------------------------------------------------------------------------------------|----------------------------------------------------------------------------------------------------|
| 1 ranhura M.2 Key-M (2280 ou 2230) para disco de estado sólido<br>1 M.2 3042 Key-B para WWAN<br>1 M.2 2230 Key-E para WLAN | <ul> <li>One M.2 2230 slot for Wi-Fi</li> <li>One M.2 slot for 2230/2280 solid-state drive</li> <li>One M.2 3042 slot for WWAN</li> <li>NOTA: Para saber mais sobre as funcionalidades dos diferentes tipos de placas M.2, consulte o artigo SLN301626 da base de conhecimentos.</li> </ul> |
| Cartão SIM                                                                                                    | Ranhura do cartão uSIM                                                                                                    |

## **Áudio**

### Tabela 10. Especificações de áudio

| Descrição                    | Valores                           |
|------------------------------|-----------------------------------|
| Controlador                  | Realtek ALC3204                   |
| Conversão de estéreo         | Supported                         |
| Interface interna            | Intel HDA (High definition audio) |
| Interface externa            | Universal Audio Jack              |
| Altifalantes                 | 2                                 |
| Saída média do altifalante   | 2 W                               |
| Saída de pico do altifalante | 2.5 W                             |

## Video (Vídeo)

### Tabela 11. Especificações da placa gráfica dedicada

| Placa gráfica dedicada |                              |                       |                 |
|------------------------|------------------------------|-----------------------|-----------------|
| Controlador            | Suporte para monitor externo | Tamanho da<br>memória | Tipo de memória |
| NVIDIA GeForce MX230   | Not Supported                | 2 GB                  | GDDR5           |

٦

### Tabela 12. Especificações da placa gráfica integrada

| Placa gráfica integrada |                                                                                                   |                      |                                                                                                    |
|-------------------------|---------------------------------------------------------------------------------------------------|----------------------|----------------------------------------------------------------------------------------------------|
| Controlador             | Suporte para monitor externo                                                                      | Tamanho da memória   | Processador                                                                                                    |
| Intel UHD Graphics      | <ul> <li>One HDMI 1.4</li> <li>One USB 3.2 Gen 1 Type-C port with DisplayPort alt mode</li> </ul> | Shared system memory | <ul> <li>Intel Celeron<br/>Processor 5000<br/>series processors</li> <li>Intel 10th<br/>Generation Core<br/>i3 / i5 / i7<br/>processors</li> </ul> |

## Câmara

### Tabela 13. Especificações da câmara

| Câmara Web Normal |                      |                           |
|-------------------|----------------------|---------------------------|
| Descrição         |                      | Valores                   |
| Número de         | câmaras              | One                       |
| Tipo              |                      | HD RGB camera             |
| Localização       |                      | Front Camera              |
| Tipo de sens      | sor                  | CMOS sensor technology    |
| Resolução:        | Resolução:           |                           |
|                   | lmagem fixa          | 0.92 megapixel            |
|                   | Vídeo                | 1280 x 720 (HD) at 30 fps |
| Ângulo de vi      | isualização diagonal | 87 degrees                |

### Tabela 14. Especificações da Câmara Web de IV

| Câmara We                         | eb de IV                 |                           |
|-----------------------------------|--------------------------|---------------------------|
| Descrição                         |                          |                           |
| Número de o                       | câmaras                  | Um                        |
| Тіро                              |                          | Câmara HD RGB de IV       |
| Localização                       |                          | Câmara frontal            |
| Tipo de sens                      | sor                      | Tecnologia de sensor CMOS |
| Resolução                         |                          |                           |
| Câmara                            |                          |                           |
| Imagem estática (megapíxeis) 0,92 |                          | 0,92                      |
|                                   | Vídeo                    | 1280 x 720 (HD) a 30 fps  |
|                                   | Câmara de infravermelhos |                           |
| Imagem fixa 0,23 megapíxeis       |                          | 0,23 megapíxeis           |
| Vídeo                             | Vídeo 640 x 360 a 30 fps |                           |
| Ângulo de visualização diagonal   |                          |                           |
|                                   | Câmara                   | 87 graus                  |
|                                   | Câmara de infravermelhos | 87 graus                  |

## Comunicações

## Ethernet

### Tabela 15. Especificações Ethernet

| Descrição                   | Valores                     |
|-----------------------------|-----------------------------|
| Número de modelo            | Integrated Realtek RTL8111H |
| Velocidade de transferência | e.g. 10/100/1000 Mbps       |

## Módulo sem fios

### Tabela 16. Especificações do módulo sem fios

| Descrição                       | Valores                                                                                                    |                                                                                                    |
|---------------------------------|----------------------------------------------------------------------------------------------------|----------------------------------------------------------------------------------------------------|
| Número de modelo                | Intel Wi-Fi 6 AX201                                                                                                    | Qualcomm QCA61x4A                                                                                              |
| Velocidade de transferência     | Up to 2400 Mbps                                                                                                    | Up to 867 Mbps                                                                                                 |
| Bandas de frequência suportadas | 2.4 GHz/5 GHz 2.4 GHz/5 GHz                                                                                                    |                                                                                                    |
| Normas sem fios                 | <ul> <li>WiFi 802.11a/b/g</li> <li>Wi-Fi 4 (Wi-Fi 802.11n)</li> <li>Wi-Fi 5 (Wi-Fi 802.11ac)</li> <li>Wi-Fi 6 (WiFi 802.11ax)</li> <li>Wi-Fi 6 (WiFi 802.11ax)</li> </ul> | <ul> <li>WiFi 802.11a/b/g</li> <li>Wi-Fi 4 (Wi-Fi 802.11n)</li> <li>Wi-Fi 5 (Wi-Fi 802.11ac Wave 2)</li> </ul> |
| Encriptação                     | <ul> <li>64-bit/128-bit WEP</li> <li>AES-CCMP</li> <li>TKIP</li> </ul>                                                                                                    | <ul> <li>64-bit/128-bit WEP</li> <li>AES-CCMP</li> <li>TKIP</li> </ul>                                         |
| Bluetooth                       | Bluetooth 5.1                                                                                                    | Bluetooth 5.0                                                                                                  |

### Tabela 17. Módulo WWAN

| Características                       | Especificações                                                                                                    |
|---------------------------------------|----------------------------------------------------------------------------------------------------|
| Número de modelo                      | Dell DW5820e Intel 7360 LTE-A                                                                                                    |
| Interface do anfitrião                | Forma do M.2 3042                                                                                                    |
| Rede normal                           | LTE FDD/TDD, WCDMA/HSPA+, GNSS/Beidou                                                                                                    |
| Velocidade de transferência           | Até 450 Mbps DL/50 Mbps UL (Cat 9)                                                                                                    |
| Bandas da Frequência de Funcionamento | (1, 2, 3, 4, 5, 7, 8, 11, 12, 13, 17, 18, 19, 20, 21, 26, 28, 29, 30, 38, 39, 40, 41, 66), HSPA+ (1, 2, 4, 5, 8)                                               |
| Taxa de Transmissão de Dados          | <ul> <li>LTE FDD: 450 Mbps DL/50 Mbps UL (Cat 9)</li> <li>LTE TDD: 347 Mbps DL/30 Mbps UL (Cat 9)</li> <li>UMTS/HSPA+: UMTS 384 kbps DL/384 kbps UL</li> </ul> |
| Fonte de alimentação                  | DC 3,135 V a 4,4 V, Normal 3,3 V                                                                                                    |
| Diversidade da Antena                 | Suportado                                                                                                    |
| Rádio ligado/desligado                | Suportado                                                                                                    |

### Tabela 17. Módulo WWAN(continuação)

| Características     | Especificações                                                                                                    |  |
|---------------------|----------------------------------------------------------------------------------------------------|--|
| Reativação Sem Fios | Suportado                                                                                                    |  |
| Temperatura         | <ul> <li>Temperatura normal de funcionamento: -10 °C a + 55 °C</li> <li>Temperatura de Funcionamento Alargada: -20 °C a +65 °C</li> </ul> |  |
| Conetor da antena   | <ul> <li>Antena Principal X 1 da WWAN</li> <li>Antena de Diversidade X 1 da WWAN</li> </ul>                                               |  |

## Leitor de cartões multimédia

### Tabela 18. Especificações do leitor de cartões multimédia

| Descrição          | Valores                                                                                                    |
|--------------------|----------------------------------------------------------------------------------------------------|
| Тіро               | One Micro SD 3.0 card                                                                                                    |
| Cartões suportados | <ul> <li>Micro Secure Digital (mSD)</li> <li>Micro Secure Digital High Capacity(mSDHC)</li> <li>Micro Secure Digital Extended Capacity(mSDXC)</li> </ul> |

## Transformador

### Tabela 19. Especificações do transformador

| Des                          | scrição              |                                   |                                   |                                    |
|------------------------------|----------------------|-----------------------------------|-----------------------------------|------------------------------------|
| Tip                          | C                    | 45W                               | 65W                               | 65W Type-C (Optional)              |
| Dim                          | nensões do conector: | 2.9 mm x 4.5 mm                   | 2.9 mm x 4.5 mm                   | 48.26 mm x 129.54 mm x<br>215.9 mm |
| Ter                          | nsão de entrada      | 100 VAC x 240 VAC                 | 100 VAC x 240 VAC                 | 100 VAC x 240 VAC                  |
| Fre                          | quência de entrada   | 50 Hz x 60 Hz                     | 50 Hz x 60 Hz                     | 50 Hz x 60 Hz                      |
| Corrente de entrada (máxima) |                      | 1.30 A                            | 1.60 A / 1.70 A                   | 1.70 A                             |
| Corrente de saída (contínua) |                      | 2.31 A                            | 3.34 A                            | 3.25 A                             |
| Tensão de saída nominal      |                      | 19.50 VDC                         | 19.50 VDC                         | 20 VDC                             |
| Gama da temperatura:         |                      |                                   |                                   |                                    |
|                              | Em funcionamento     | 0°C to 40°C (32°F to 104°F)       | 0°C to 40°C (32°F to 104°F)       | 0°C to 40°C (32°F to 104°F)        |
|                              | Armazenamento        | -40°C to 70°C (-40°F to<br>158°F) | -40°C to 70°C (-40°F to<br>158°F) | -40°C to 70°C (-40°F to<br>158°F)  |

## **Bateria**

### Tabela 20. Especificações da bateria

| Descrição | Valores |        |
|-----------|---------|--------|
| Тіро      | 40 Whr  | 53 Whr |

### Tabela 20. Especificações da bateria(continuação)

| Descrição                          |                  | Valores                                                                                                    |                                                                                                    |
|------------------------------------|------------------|----------------------------------------------------------------------------------------------------|----------------------------------------------------------------------------------------------------|
| Tensão                             |                  | 11.40 VDC                                                                                                    | 15.20 VDC                                                                                                    |
| Peso (máxin                        | סר)              | 0.18 kg (0.40 lb)                                                                                                    | 0.24 kg (0.53 lb)                                                                                                    |
| Dimensões:                         |                  | •                                                                                                    |                                                                                                    |
|                                    | Altura           | 184.10 mm (7.25 in.)                                                                                                    | 239.10 mm (9.41 in.)                                                                                                    |
|                                    | Largura          | 90.73 mm (3.57 in.)                                                                                                    | 90.73 mm (3.57 in.)                                                                                                    |
|                                    | Profundidade     | 5.75 mm (0.23 in.)                                                                                                    | 5.75 mm (0.23 in.)                                                                                                    |
| Gama da ter                        | nperatura:       |                                                                                                    |                                                                                                    |
|                                    | Em funcionamento | 0°C to 35°C (32°F to 95°F)                                                                                                    | 0°C to 35°C (32°F to 95°F)                                                                                                    |
|                                    | Armazenamento    | -40°C to 65°C (-40°F to 149°F)                                                                                                    | -40°C to 65°C (-40°F to 149°F)                                                                                                    |
| Tempo de funcionamento             |                  | Varia, dependendo das condições de<br>funcionamento, e pode ser<br>significativamente reduzido em determinadas<br>condições que exijam muita energia.                                                                                                    | Varia, dependendo das condições de<br>funcionamento, e pode ser<br>significativamente reduzido em<br>determinadas condições que exijam muita<br>energia.                                                                                                    |
| Tempo de carregamento (aproximado) |                  | <ul> <li>4 hours (when the computer is off)</li> <li>NOTA: Controlo do tempo e duração de carregamento, hora de início e de fim, entre outros, através da aplicação Dell Power Manager. Para mais informações sobre o Dell Power Manager consulte, <i>Eu e o Meu Dell</i> em www.dell.com/</li> </ul> | <ul> <li>4 hours (when the computer is off)</li> <li>(i) NOTA: Controlo do tempo e duração de carregamento, hora de início e de fim, entre outros, através da aplicação Dell Power Manager. Para mais informações sobre o Dell Power Manager consulte, <i>Eu e o Meu Dell</i> em www.dell.com/</li> </ul> |
| Tempo de vida útil (aproximado)    |                  | 300 ciclos de carga/descarga                                                                                                    | 300 ciclos de carga/descarga                                                                                                    |
| Bateria de célula tipo moeda       |                  | CR2032                                                                                                    | CR2032                                                                                                    |
| Tempo de funcionamento             |                  | Varia, dependendo das condições de<br>funcionamento, e pode ser<br>significativamente reduzido em determinadas<br>condições que exijam muita energia.                                                                                                    | Varia, dependendo das condições de<br>funcionamento, e pode ser<br>significativamente reduzido em<br>determinadas condições que exijam muita<br>energia.                                                                                                    |

## Dimensões e peso

### Tabela 21. Dimensões e peso

| D            | escrição  | Valores               |
|--------------|-----------|-----------------------|
| Altura:      |           |                       |
|              | Frente    | 17.97 mm (0.71 in.)   |
|              | Posterior | 17.97 mm (0.71 in.)   |
| La           | argura    | 361.40 mm (14.23 in.) |
| Profundidade |           | 247.85 mm (9.76 in.)  |

### Tabela 21. Dimensões e peso(continuação)

| Descrição | Valores                                                                                                    |
|-----------|----------------------------------------------------------------------------------------------------|
| Peso      | 1.91 kg (4.22 lb)<br>() NOTA: O peso do seu tablet depende da configuração<br>encomendada e da disponibilidade de produção. |

## Ecrã

### Tabela 22. Especificações do ecrã

| Descrição                                           |               | Valores                                |                            |                            |
|-----------------------------------------------------|---------------|----------------------------------------|----------------------------|----------------------------|
| Tipo                                                |               | High Definition (HD)                   | Full High Definition (FHD) | Full High Definition (FHD) |
| Tecnologia do painel                                |               | TN                                     | WVA                        | WVA                        |
| Luminância                                          | a (típica)    | 220 nits                               | 220 nits                   | 220 nits                   |
| Dimensões                                           | (área ativa): |                                        |                            |                            |
|                                                     | Altura        | 193.60 mm (7.62 in.)                   | 193.60 mm (7.62 in.)       | 193.60 mm (7.62 in.)       |
|                                                     | Largura       | 344.20 mm (13.55 in.)                  | 344.20 mm (13.55 in.)      | 344.20 mm (13.55 in.)      |
|                                                     | Diagonal      | 394.90 mm (15.54 in.)                  | 394.90 mm (15.54 in.)      | 394.90 mm (15.54 in.)      |
| Resolução                                           | negativa      | 1366 x 768                             | 1920 x 1080                | 1920 × 1080                |
| Megapíxeis                                          | 3             | 1.05M                                  | 2.07M                      | 2.07M                      |
| Palete de c                                         | cores         | NTSC 45% Typ.                          | NTSC 45% Typ.              | NTSC 45% Typ.              |
| Píxeis por polegada (PPP)                           |               | 100                                    | 141                        | 141                        |
| Relação de contraste (mín.)                         |               | 500:1                                  | 700:1                      | 700:1                      |
| Tempo de resposta (máx.)                            |               | 25 ms                                  | 25 ms                      | 25 ms                      |
| Taxa de at                                          | ualização     | 60 Hz                                  | 60 Hz                      | 60 Hz                      |
| Ângulo de visualização<br>horizontal                |               | 40 degrees (Left/Right)                | 80 degrees (Left/Right)    | 80 degrees (Left/Right)    |
| Ângulo de visualização vertical                     |               | 10 degrees (Up) / 30 degrees<br>(Down) | 80 degrees (Up/Down)       | 80 degrees (Up/Down)       |
| Distância entre píxeis                              |               | 0.252 mm                               | 0.179 mm                   | 0.179 mm                   |
| Consumo de energia<br>(máximo)                      |               | 4.2 W                                  | 4.2 W                      | 4.2 W                      |
| Antiofuscante em contraste<br>com acabamento polido |               | Anti-glare                             | Anti-glare                 | Anti-glare                 |
| Opções táteis                                       |               | No                                     | No                         | Yes                        |

## Leitor de impressões digitais

### Tabela 23. Especificações do leitor de impressões digitais

| Descrição                   | Valores          |
|-----------------------------|------------------|
| Tecnologia do sensor        | Capacitive       |
| Resolução do sensor         | 500 dpi          |
| Área do sensor              | 4.06mm x 3.25 mm |
| Tamanho de píxeis do sensor | 80 x 64          |

## Segurança

### Tabela 24. Especificações de segurança

| Características                       | Especificações                |
|---------------------------------------|-------------------------------|
| Trusted Platform Module (TPM) 2.0     | Integrado na placa de sistema |
| Leitor de impressões digitais         | Opcional                      |
| Ranhura de bloqueio em forma de cunha | Padrão                        |

(i) NOTA: Sistemas com processadores Intel Celeron Série 5000 enviados apenas com o firmware do TPM.

## Software de segurança

### Tabela 25. Especificações do software de segurança

| Especificações                                                                    |
|-----------------------------------------------------------------------------------|
| Dell Client Command Suite                                                         |
| Dell Data Security and Management Software opcional                               |
| Dell Client Command Suite                                                         |
| Verificação do BIOS Dell                                                          |
| Software Dell Endpoint Security and Management Opcional                           |
| VMware Carbon Black Endpoint Standard                                             |
| VMware Carbon Black Endpoint Standard + Secureworks Threat Detection and Response |
| Dell Encryption Enterprise                                                        |
| Dell Encryption Personal                                                          |
| Carbonite                                                                         |
| VMware Workspace ONE                                                              |
| Absolute® Endpoint Visibility and Control                                         |
| Netskope                                                                          |
| Dell Supply Chain Defense                                                         |

## **Características ambientais**

Nível de contaminação pelo ar: G1, como definido pela ISA-S71.04-1985

### Tabela 26. Características ambientais

| Descrição                  | Em funcionamento                         | Armazenamento                              |
|----------------------------|------------------------------------------|--------------------------------------------|
| Amplitude térmica          | 0°C to 35°C (32°F to 95°F)               | -40°C to 65°C (-40°F to 149°F)             |
| Humidade relativa (máxima) | 10% to 90% (non-condensing)              | 0% to 95% (non-condensing)                 |
| Vibração (máxima)*         | 0.66 GRMS                                | 1.30 GRMS                                  |
| Choque (máximo)            | 110 G†                                   | 160 G†                                     |
| Altitude (máxima)          | -15.2 m to 3048 m (4.64 ft to 5518.4 ft) | -15.2 m to 10668 m (4.64 ft to 19234.4 ft) |

\* Medida utilizando um espetro de vibração aleatória que simula o ambiente do utilizador.

† Medido com um pulso de meio-seno de 2 ms quando a unidade de disco rígido está a ser utilizada.

## Política de suporte

Para obter mais informações sobre a política de suporte, consulte os artigos da base de conhecimentos PNP13290, PNP18925, e PNP18955.

## 5

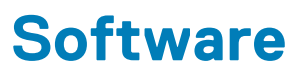

Este capítulo enumera os sistemas operativos suportados, junto com instruções sobre como instalar os controladores.

### Tópicos

• Transferir os controladores Windows

## **Transferir os controladores Windows**

### Passo

- 1. Ligue o computador portátil.
- 2. Visite Dell.com/support.
- 3. Clique em Suporte ao Produto, introduza a Etiqueta de Serviço do computador portátil e, em seguida, clique em Submeter.
  - i NOTA: Se não tiver a etiqueta de serviço, utilize a funcionalidade de detecção automática ou procure manualmente o modelo do seu computador portátil.
- 4. Clique em Drivers and Downloads (Controladores e transferências)
- 5. Selecione o sistema operativo instalado no computador portátil.
- 6. Desloque-se para baixo na página e selecione o controlador a instalar.
- 7. Clique em Transferir Ficheiro para transferir o controlador para o seu computador portátil.
- 8. Concluída a transferência, navegue até à pasta onde guardou o ficheiro do controlador.
- 9. Faça duplo clique no ícone do ficheiro do controlador e siga as instruções apresentadas no ecrã.

## Configuração do sistema

AVISO: Não altere as definições do programa de configuração do BIOS, exceto se for um utilizador de computadores com muita experiência. Algumas alterações podem fazer com que o computador não funcione corretamente.

## i NOTA: Antes de alterar o programa de configuração do BIOS, recomenda-se que anote as informações do ecrã de configuração do BIOS para referência futura.

Utilize o programa de configuração do BIOS para os seguintes fins:

- Obter informações sobre o hardware instalado no computador como, por exemplo, a quantidade de RAM e a capacidade da unidade de disco rígido.
- · Alterar as informações de configuração do sistema.
- Definir ou alterar uma opção selecionável pelo utilizador como, por exemplo, a palavra-passe do utilizador, o tipo de disco rígido instalado, bem como ativar ou desativar dispositivos base.

### Tópicos

- Menu de arranque
- Teclas de navegação
- Descrição geral
- Configuração do Arranque
- Dispositivos Integrados
- Armazenamento
- Ligação
- Alimentação
- Segurança
- Palavras-passe
- Recuperação da Atualização
- Gestão de Sistema
- Teclado
- Comportamento do Pré-arranque
- Virtualização
- Desempenho
- Registos do Sistema
- Atualização do BIOS no Windows
- Palavra-passe do sistema e de configuração

## Menu de arranque

Prima <F12> quando aparecer o logótipo Dell para iniciar um menu de arranque único com uma lista dos dispositivos de arranque válidos para o sistema. As opções de diagnóstico e de configuração do BIOS também estão incluídas neste. Os dispositivos mostrados no menu de arranque dependem dos dispositivos que podem ser iniciados no sistema. Este menu é útil quando tentar arrancar um determinado dispositivo ou solicitar o diagnóstico do sistema. A utilização do menu de arranque não efetua quaisquer alterações na ordem de arranque guardada no BIOS.

### Tabela 27. Opções do Arranque da UEFI

# Opções Gestor de Arranque do Windows Disco rígido da UEFI

### Tabela 28. Outras Opções

| Opções                                | Descrição                                                                         |
|---------------------------------------|-----------------------------------------------------------------------------------|
| CONFIGURAÇÃO DO BIOS                  | Permite ao utilizador configurar o BIOS e as funções do sistema de controlo       |
| Diagnóstico                           | Permite ao utilizador executar os testes do sistema para identificar os problemas |
| Atualização do BIOS                   | Permite ao utilizador procurar e instalar as atualizações mais recentes do BIOS   |
| Recuperação do SO com o SupportAssist | Utilizada para analisar, reparar e restaurar o sistema operativo no<br>sistema    |
| Atualização Flash do BIOS – Remota    |                                                                                   |
| Configuração do dispositivo           |                                                                                   |

## Teclas de navegação

() NOTA: Para a maioria das opções de Configuração do sistema, as alterações efetuadas são registadas mas não entram em vigor até reiniciar o sistema.

| Teclas          | Navegação                                                                                                    |
|-----------------|----------------------------------------------------------------------------------------------------|
| Seta para cima  | Desloca para o campo anterior.                                                                                                    |
| Seta para baixo | Desloca para o campo seguinte.                                                                                                    |
| Enter           | Seleciona um valor no campo selecionado (se aplicável) ou segue a ligação no campo.                                                                                                    |
| Barra de espaço | Expande ou reduz uma lista pendente, se aplicável.                                                                                                    |
| Separador       | Desloca para a área de foco seguinte.                                                                                                    |
| Tecla Esc       | Desloca para a página anterior até ver o ecrã principal. Se premir a tecla Esc no ecrã principal irá ver uma mensagem que pede para guardar quaisquer alterações não guardadas e reinicia o sistema. |

## Descrição geral

Esta secção inclui especificações do hardware para o sistema e não contém quaisquer definições passíveis de serem alteradas.

### Tabela 29. Página da Descrição Geral do BIOS

| Número de modelo de série e do sistema       Este campo apresenta as seguintes informações:         ·       Versão do BIOS – A versão do BIOS instalada no computad         ·       Etiqueta de serviço – Um número único de identificação hexadecimal de 7 dígitos para o computador.         ·       Etiqueta de ativo         ·       Data de Fabrico – A data de fabrico da unidade.         ·       Data do Título de Propriedade – A data da transferência do título de propriedade da unidade para o utilizador final. | Opções                                 | Descrição                                                                                                    |
|----------------------------------------------------------------------------------------------------|----------------------------------------|----------------------------------------------------------------------------------------------------|
| <ul> <li>Versão do BIOS – A versão do BIOS instalada no computad</li> <li>Etiqueta de serviço – Um número único de identificação<br/>hexadecimal de 7 dígitos para o computador.</li> <li>Etiqueta de ativo</li> <li>Data de Fabrico – A data de fabrico da unidade.</li> <li>Data do Título de Propriedade – A data da transferência do<br/>título de propriedade da unidade para o utilizador final.</li> </ul>                                                                                                    | Número de modelo de série e do sistema | Este campo apresenta as seguintes informações:                                                                                                    |
| <ul> <li>Código de Serviço Expresso – Uma alternativa à Etiqueta de<br/>Serviço, um número de identificação de 11 dígitos para o<br/>computador.</li> <li>Etiqueta de Propriedade</li> <li>Atualização de Firmware Assinado – Ajuda a verificar que<br/>apenas o BIOS Assinado e lançado pela Dell pode ser instala<br/>no computador.</li> </ul>                                                                                                    |                                        | <ul> <li>Versão do BIOS - A versão do BIOS instalada no computador.</li> <li>Etiqueta de serviço - Um número único de identificação hexadecimal de 7 dígitos para o computador.</li> <li>Etiqueta de ativo</li> <li>Data de Fabrico - A data de fabrico da unidade.</li> <li>Data do Título de Propriedade - A data da transferência do título de propriedade da unidade para o utilizador final.</li> <li>Código de Serviço Expresso - Uma alternativa à Etiqueta de Serviço, um número de identificação de 11 dígitos para o computador.</li> <li>Etiqueta de Propriedade</li> <li>Atualização de Firmware Assinado - Ajuda a verificar que apenas o BIOS Assinado e lançado pela Dell pode ser instalado no computador.</li> </ul> |

### Tabela 29. Página da Descrição Geral do BIOS(continuação)

| Opções      | Descrição                                                                                                    |
|-------------|----------------------------------------------------------------------------------------------------|
| Bateria     | O campo Bateria inclui informações sobre a bateria e o transformador:                                                                                                    |
|             | <ul> <li>Bateria principal – Permite identificar se o sistema está a ser<br/>alimentado com a bateria principal.</li> <li>Nível da bateria – Apresenta a percentagem restante da<br/>bateria do computador.</li> <li>Estado da bateria – Permite identificar se a bateria está a ser<br/>carregada ou utilizada.</li> <li>Estado de funcionamento – Permite identificar o estado de<br/>funcionamento da bateria. Mostra um dos seguintes estados<br/>com base na restante autonomia da bateria: <ul> <li>Excelente</li> <li>Bom</li> <li>Moderado</li> <li>Fraco</li> </ul> </li> <li>Transformador CA – Permite identificar se o carregador está<br/>ligado e exibe o valor da tensão do carregador ligado.</li> </ul>                                                                                                    |
| Processador | O campo Processador inclui informações sobre a CPU no<br>computador:                                                                                                    |
|             | <ul> <li>Tipo de Processador – Este campo exibe informações sobre o modelo da CPU e a respetiva geração.</li> <li>Velocidade Máxima do Relógio – Este campo exibe a velocidade máxima do relógio que a CPU é capaz de atingir.</li> <li>Velocidade Mínima do Relógio – Este campo exibe a velocidade mínima do relógio que a CPU é capaz de atingir.</li> <li>Velocidade Atual do Relógio – Este campo exibe a velocidade atual do relógio da CPU.</li> <li>Contagem de Núcleos – Este campo apresenta a contagem dos núcleos físicos na CPU.</li> <li>ID do Processador</li> <li>Cache L3 do Processador – Este campo exibe a quantidade de armazenamento na cache disponível na CPU.</li> <li>Versão do Microcódigo</li> <li>Compatível com o Hiperprocessamento Intel – Permite identificar se a CPU é compatível com o Hiperprocessamento.</li> <li>Tecnologia de 64 bits – Permite identificar a arquitetura da CPU.</li> </ul> |
| Memória     | <ul> <li>O campo Memória inclui informações sobre a memória do computador:</li> <li>Memória Instalada – Este campo apresenta a quantidade de memória instalada que está disponível no computador.</li> <li>Memória Disponível – Este campo apresenta a quantidade de memória disponível para utilização no computador.</li> <li>Velocidade da Memória – Este campo apresenta a velocidade de funcionamento da memória no computador.</li> <li>Modo do Canal de Memória – Este campo ajuda-o a identificar se o computador tem uma capacidade de utilização de memória de Canal Duplo.</li> <li>DIMM_SLOT 1 – Este campo apresenta a capacidade de memória instalada na primeira ranhura DIMM.</li> <li>DIMM_SLOT 2 – Este campo apresenta a capacidade de memória instalada na segunda ranhura DIMM.</li> </ul>                                                                                                    |

### Tabela 29. Página da Descrição Geral do BIOS(continuação)

| Opções       | Descrição                                                                                                    |
|--------------|----------------------------------------------------------------------------------------------------|
| Dispositivos | O campo Dispositivos apresenta informações sobre a memória do<br>computador:                                                                                                    |
|              | <ul> <li>Tipo de Painel – Este campo apresenta o tipo de ecrã utilizado no computador.</li> <li>Controlador de Vídeo – Este campo apresenta o tipo de controlador de vídeo utilizado no computador.</li> <li>Memória de Vídeo – Este campo apresenta a capacidade de memória de vídeo disponível para utilização no computador.</li> <li>Dispositivo Wi-Fi – Este campo apresenta o tipo de dispositivo sem fios disponível para utilização no computador.</li> <li>Resolução Nativa – Este campo apresenta a resolução de vídeo nativa suportada pelo computador.</li> <li>Versão do BIOS de Vídeo – A versão do BIOS instalada no computador.</li> <li>Controlador de Áudio – Este campo apresenta o tipo de controlador de áudio utilizado no computador.</li> <li>Dispositivo Bluetooth – Este campo apresenta o tipo de dispositivo Bluetooth disponível para utilização no computador.</li> <li>Endereço MAC da LOM – Este campo apresenta o endereço MAC único do computador.</li> <li>Endereço MAC Pass Through – Este campo apresenta o endereço MAC da estação de ancoragem ou do dongle, sempre que estiver ligado à rede.</li> </ul> |

## Configuração do Arranque

Esta secção inclui detalhes e definições sobre a Configuração do Arranque.

### Tabela 30. Configuração do Arranque:

| Opções                                 | Descrição                                                                                                    |
|----------------------------------------|----------------------------------------------------------------------------------------------------|
| Sequência de Arranque                  |                                                                                                    |
| Modo de Arranque: Apenas UEFI          | Esta secção permite ao utilizador escolher o primeiro dispositivo<br>para arranque que o computador deve utilizar para arrancar o<br>sistema. É apresentada uma lista de todos dispositivos que podem<br>efetuar o arranque. |
|                                        | <ul> <li>Gestor de Arranque do Windows</li> <li>Disco de Arranque da UEFI</li> <li>Adicionar opções de Arranque – Permite ao utilizador adicionar<br/>manualmente um caminho para o Arranque.</li> </ul>                     |
| Arranque do Cartão Secure Digital (SD) | Esta secção contém um botão seletor que permite ao utilizador<br>ativar ou desativar a opção para que o computador arranque a<br>partir de um cartão SD.                                                                     |
| Arranque Seguro                        |                                                                                                    |
| Ativar Arranque Seguro                 | Esta secção contém um botão seletor que permite ao utilizador<br>ativar ou desativar o Arranque Seguro.                                                                                                    |
| Modo de Arranque Seguro                | Esta secção permite ao utilizador selecionar uma das duas opções<br>de Arranque Seguro disponíveis no computador:                                                                                                    |

### Tabela 30. Configuração do Arranque:(continuação)

| Opções                                 | Descrição                                                                                                    |
|----------------------------------------|----------------------------------------------------------------------------------------------------|
|                                        | <ul> <li>Modo Implementado – Este modo verifica a integridade dos controladores da UEFI e dos carregadores de arranque antes de permitir a execução. Esta opção oferece proteção total para um Arranque Seguro.</li> <li>Modo de Auditoria – Este modo efetua uma verificação de assinatura, mas nunca executa em bloco todos os controladores da UEFI e carregadores de arranque. Este modo só é utilizado quando são efetuadas alterações nas Teclas de Arranque Seguro.</li> </ul> |
| Gestão de Chaves Especializadas        |                                                                                                    |
| Ativar Modo Personalizado              | Esta secção contém um botão seletor que permite ao utilizador<br>ativar ou desativar o Modo Personalizado. Este modo permite a<br>manipulação das bases de dados de chaves de segurança PK, KEK,<br>db e dbx.                                                                                                    |
| Gestão de Chaves de Modo Personalizado | Esta secção ajuda o utilizador a selecionar a Base de Dados de<br>Chaves para permitir que sejam efetuadas alterações. As opções<br>aqui são as seguintes:<br>· PK<br>· KEK<br>· db<br>· dbx                                                                                                    |

## **Dispositivos Integrados**

Esta secção inclui detalhes e definições sobre os Dispositivos Integrados.

### Tabela 31. Dispositivos Integrados

| Opções           | Descrição                                                                                                    |
|------------------|----------------------------------------------------------------------------------------------------|
| Data/Hora        |                                                                                                    |
| Data             | Esta secção permite ao utilizador alterar de imediato a data em que entra em vigor. O formato utilizado é MM/DD/AAAA                                                                                                  |
| Hora             | Esta secção permite ao utilizador alterar de imediato a hora em que<br>entra em vigor. O formato utilizado é HH/MM/SS, no formato de<br>24 horas. O utilizador pode optar pelo formato de 12 horas ou de<br>24 horas. |
| Câmara           |                                                                                                    |
| Ativar Câmara    | Esta secção contém um botão seletor que permite o acesso à câmara web interna.                                                                                                    |
| Áudio            |                                                                                                    |
| Ativar Áudio     | Esta secção contém um botão seletor que permite ao utilizador<br>ativar ou desativar o áudio no computador. Também permite ao<br>utilizador:<br>• Ativar Microfone<br>• Ativar Colunas Internas                       |
| Configuração USB | Esta secção ajuda o utilizador a alterar as definições de USB no<br>computador. As opções disponíveis são as seguintes:                                                                                               |

| Opções | Descrição                                                                                                    |
|--------|----------------------------------------------------------------------------------------------------|
|        | <ul> <li>Ativar Suporte do Arranque por USB – Permite que o sistema<br/>arranque a partir de um dispositivo USB externo.</li> <li>Ativar Portas USB Externas – Permite que o utilizador ative ou<br/>desative as portas USB no computador.</li> </ul> |

## Armazenamento

Esta secção inclui detalhes e definições sobre o Armazenamento.

### Tabela 32. Armazenamento

| Opções                     | Descrição                                                                                                    |
|----------------------------|----------------------------------------------------------------------------------------------------|
| Operação SATA              |                                                                                                    |
| Operação SATA              | Esta secção permite ao utilizador selecionar o modo de<br>funcionamento do controlador de disco rígido SATA integrado. As<br>seguintes opções estão disponíveis aqui:                                                                                                    |
|                            | <ul> <li>AHCI — o SATA é configurado para o modo AHCI.</li> <li>RAID Ativada — o SATA está configurado para suportar RAID (Intel Rapid Storage Technology).</li> </ul>                                                                                                    |
| Interface de Armazenamento |                                                                                                    |
| Ativação da Porta          | <ul> <li>Esta secção permite ao utilizador ativar ou desativar os discos on-<br/>board no computador. As seguintes opções estão disponíveis aqui:</li> <li>SATA-0</li> <li>SSD-0 M.2 PCIe</li> </ul>                                                                                                    |
| SMART Reporting            |                                                                                                    |
| Ativar Reporte SMART       | Esta secção inclui um botão seletor que permite ao utilizador ativar<br>ou desativar a opção S.M.A.R.T(Self-Monitoring, Analysis, and<br>Reporting Technology) no sistema.                                                                                                    |
| Informações do Disco       | <ul> <li>Esta secção contém informações sobre os discos ligados e ativados no computador. As seguintes opções estão disponíveis aqui:</li> <li>SATA-0 <ul> <li>Tipo</li> <li>Dispositivo</li> </ul> </li> <li>SSD-0 M.2 PCIe <ul> <li>Tipo</li> <li>Dispositivo</li> </ul> </li> </ul>                       |
| Ativar Cartão de Memória   | <ul> <li>Esta secção permite ao utilizador ativar/desativar todos os cartões de memória ou ativar/desativar o cartão de memória para o/do modo só de leitura. As opções vistas são as seguintes:</li> <li>Cartão Secure Digital (SD)</li> <li>Modo Apenas de Leitura do Cartão Secure Digital(SD)</li> </ul> |

## Ligação

Esta secção inclui detalhes e definições sobre as ligações.

### Tabela 33. Ligação

| Opções                      | Descrição                                                                                                    |
|-----------------------------|----------------------------------------------------------------------------------------------------|
| Ativar Dispositivo Sem Fios | <ul> <li>Esta secção contém um botão seletor que permite ao utilizador<br/>ativar ou desativar a WLAN e o Bluetooth no computador. As<br/>opções aqui são as seguintes:</li> <li>WLAN</li> <li>Bluetooth</li> </ul> |
| Ativar a Pilha de Rede UEFI | Esta secção contém um botão seletor que permite ao utilizador<br>ativar ou desativar a instalação dos protocolos de rede da UEFI.                                                                                   |
| Controlo de Rádio Sem Fios  | Esta secção contém um botão seletor que permite ao utilizador<br>ativar ou desativar uma funcionalidade em que o sistema deteta<br>uma ligação a uma rede com fios e desativa a ligação à WLAN ou<br>WWAN.          |

## Alimentação

Esta secção inclui detalhes e definições sobre a alimentação.

### Tabela 34. Alimentação

| Opções                                                  | Descrição                                                                                                    |
|---------------------------------------------------------|----------------------------------------------------------------------------------------------------|
| Configuração da bateria                                 | Esta secção inclui opções que ativam diferentes modos de<br>alimentação no computador. As opções aqui são as seguintes:                                                                                                    |
|                                                         | <ul> <li>Adaptativo – as definições da bateria são otimizadas de modo<br/>adaptativo com base nos padrões típicos de utilização da<br/>bateria.</li> <li>Normal – carrega totalmente a bateria à velocidade normal.</li> <li>ExpressCharge – a bateria pode ser carregada durante um<br/>período mais curto através da tecnologia de carregamento<br/>rápido da Dell.</li> <li>Utilização prioritária da alimentação CA – a autonomia da<br/>bateria para utilizadores que utilizam o sistema ligado a uma<br/>fonte de energia externa.</li> <li>Personalizado – personalize o momento de início e fim do<br/>carregamento da bateria.</li> <li>Personalizar Início do Carregamento</li> <li>Personalizar Fim do Carregamento</li> </ul> |
| Configuração avançada                                   |                                                                                                    |
| Ativar Configuração de Carregamento Avançado da Bateria | Esta funcionalidade maximiza o estado de funcionamento da<br>bateria, suportando uma utilização intensa durante o dia de<br>trabalho. Esta secção contém um botão seletor que permite ao<br>utilizador ativar ou desativar esta funcionalidade e definir as horas<br>diárias e os períodos de trabalho.                                                                                                    |
| Troca de Pico                                           | Esta funcionalidade permite que o computador funcione com a<br>energia da bateria durante as horas de pico. Esta secção contém<br>um botão seletor que permite ao utilizador ativar ou desativar esta<br>funcionalidade e definir as horas de Início/Fim da Troca de Pico e<br>Início/Fim do Carregamento da Troca de Pico.                                                                                                    |

### Tabela 34. Alimentação(continuação)

| Opções         | Descrição                                                                                                    |
|----------------|----------------------------------------------------------------------------------------------------|
| USB PowerShare | Esta definição contém um botão seletor que permite ao utilizador<br>ativar ou desativar esta funcionalidade. Permite que qualquer<br>dispositivo USB externo seja carregado através da porta USB<br>PowerShare determinada para o efeito, mesmo quando o<br>computador se encontrar no modo de suspensão.                                                                                                    |
| Gestão Térmica | <ul> <li>Esta definição permite efetuar a gestão térmica da ventoinha de arrefecimento e do calor do processador para, assim, ajustar o desempenho, o ruído e a temperatura do sistema. As opções aqui são as seguintes:</li> <li>Otimizado – Definição padrão da gestão térmica da ventoinha de arrefecimento e do calor do processador.</li> <li>Arrefecimento – A velocidade do processador e da ventoinha</li> </ul> |
|                | <ul> <li>de arrefecimento é ajustada para uma temperatura mais fria da superfície do sistema.</li> <li>Silencioso – A velocidade do processador e da ventoinha de arrefecimento é ajustada para reduzir o ruído da ventoinha.</li> <li>Desempenho Ultra – A velocidade do processador e da ventoinha de arrefecimento é aumentada para melhorar o desempenho.</li> </ul>                                                 |

## Segurança

Esta secção inclui detalhes e definições sobre a segurança.

### Tabela 35. Segurança

| Opções                                        | Descrição                                                                                                    |
|-----------------------------------------------|----------------------------------------------------------------------------------------------------|
| TPM 2.0 Security                              |                                                                                                    |
| Segurança TPM 2.0 Ligada                      | Esta secção contém um botão seletor para selecionar se pretende<br>que o Trusted Platform Module (TPM) fique visível para o Sistema<br>Operativo (OS).                                                                                                    |
| Ignorar a PPI para os Comandos de Ativação    | Esta secção contém um botão seletor que controla a Interface de<br>Presença Física (PPI) do TPM. Quanto ativada, esta definição<br>permite que o SO ignore os pedidos do utilizador da PPI do BIOS<br>durante a emissão dos comandos de ativação da PPI do TPM.                             |
| Ignorar a PPI para os Comandos de Desativação | Esta secção contém um botão seletor que controla a Interface de<br>Presença Física (PPI) do TPM. Quando ativada, esta definição<br>permite que o SO ignore os pedidos do utilizador da PPI do BIOS<br>durante a emissão dos comandos de desativação da PPI do TPM<br>(n.º 2, 4, 7, 9 e 11). |
| Ignorar PPI para Comandos de Limpeza          | Esta secção contém um botão seletor que controla a Interface de<br>Presença Física (PPI) do TPM. Quando ativada, esta definição<br>permite que o SO ignore os pedidos do utilizador da PPI do BIOS<br>durante a emissão do comando de limpeza.                                              |
| Ativar Atestado                               | Esta secção contém o botão seletor que permite ao utilizador<br>controlar se pretende que a Hierarquia de Endossamento do TPM<br>fique disponível para o SO.                                                                                                    |
| Ativar Armazenamento de Chaves                | Esta secção contém o botão seletor que permite ao utilizador<br>controlar se pretende que a Hierarquia de Armazenamento do TPM<br>fique disponível para o sistema operativo.                                                                                                    |

### Tabela 35. Segurança(continuação)

| Opções                                    | Descrição                                                                                                    |
|-------------------------------------------|----------------------------------------------------------------------------------------------------|
| SHA-256                                   | Esta secção contém um botão seletor que, quando ativado,<br>permite que o BIOS e o TPM utilizem o algoritmo hash SHA-256<br>para aumentar as medidas nos TPM PCRs durante o arranque do<br>BIOS.                                                                                                    |
| Limpar                                    | Esta secção contém um botão seletor que elimina as informações<br>de proprietário do TPM e volta a colocar o TPM no estado<br>predefinido.                                                                                                    |
| Estado TPM                                | Esta secção permite ao utilizador ativar ou desativar o TPM. Este é<br>o estado de funcionamento normal para o TPM quando pretende<br>utilizar o seu leque completo de capacidades.                                                                                                    |
| Extensão de Proteção do Software da Intel |                                                                                                    |
| Intel SGX                                 | Esta secção permite ao utilizador selecionar o Tamanho da<br>Memória de Reserva do Enclave da Extensão de Proteção do<br>Software da Intel. As opções aqui são as seguintes:<br>• Desativado<br>• Ativado<br>• Controlo do Software                                                                                                    |
| Mitigação de Segurança SMM                | Esta secção permite ao utilizador ativar ou desativar as proteções<br>de Mitigação de segurança do SMM da UEFI.                                                                                                    |
| Limpeza de Dados no Arranque Seguinte     |                                                                                                    |
| Iniciar Limpeza de Dados                  | Esta secção contém um botão seletor que, quando ativado,<br>garante que o BIOS irá efetuar um ciclo de limpeza de dados do(s)<br>dispositivo(s) de armazenamento da motherboard no arranque<br>seguinte.                                                                                                    |
| Absolute                                  |                                                                                                    |
| Absolute                                  | <ul> <li>Esta secção permite ao utilizador ativar, desativar ou desativar permanentemente a interface do módulo do BIOS do serviço opcional Absolute Persistence Module da Absolute Software. As opções disponíveis são as seguintes:</li> <li>Ativar Absolute – Ativa o Absolute Persistence e carrega o firmware do Persistence Module</li> <li>Desativar Absolute – Desativa o Absolute Persistence. O Firmware do Persistence Module não é instalado.</li> <li>Desativar Permanentemente Absolute – Desativa permanentemente a interface do módulo Absolute Persistence</li> </ul> |
|                                           | para que não possa voltar a ser utilizado.                                                                                                    |
| Segurança do Caminho de Arranque UEFI     |                                                                                                    |
| Segurança do Caminho de Arranque UEFI     | Esta secção permite ao utilizador controlar se o sistema pede ou<br>não ao utilizador para introduzir a palavra-passe de administrador<br>(se definida) quando arranca um dispositivo de caminho de<br>arranque da UEFI a partir do menu de arranque F12. As opções aqui<br>são as seguintes:                                                                                                    |
|                                           | <ul> <li>Nunca</li> <li>Sempre</li> <li>Sempre, exceto o HDD interno</li> <li>Sempre Exceto HDD&amp;PXE Internos</li> </ul>                                                                                                    |

## Palavras-passe

Esta secção inclui detalhes sobre as definições das palavras-passe.

### Tabela 36. Palavras-passe

| Opções                                                | Descrição                                                                                                    |
|-------------------------------------------------------|----------------------------------------------------------------------------------------------------|
| Palavra-passe de Admin                                | Este campo permite ao utilizador definir, alterar ou eliminar a palavra-passe do administrador.                                                                                                    |
| Palavra-passe de Sistema                              | Este campo permite ao utilizador definir, alterar ou eliminar a palavra-passe do sistema.                                                                                                    |
| Palavra-passe HDD-0 interna                           | Este campo permite ao utilizador definir, alterar ou eliminar a palavra-passe do Disco Rígido.                                                                                                    |
| Configurador de palavra-passe                         |                                                                                                    |
| Maiúsculas                                            | Ativa ou desativa o uso reforçado de letras maiúsculas.                                                                                                    |
| Minúsculas                                            | Ativa ou desativa o uso reforçado de letras minúsculas.                                                                                                    |
| Dígitos                                               | Ativa ou desativa o uso reforçado de, pelo menos, um dígito.                                                                                                    |
| Caracteres Especiais                                  | Ativa ou desativa o uso reforçado de, pelo menos, um caráter especial.                                                                                                    |
| Número Mínimo de Caracteres                           | Permite ao utilizador selecionar o número de caracteres que pode<br>ser utilizado para uma palavra-passe.                                                                                                    |
| Ignorar Palavra-passe                                 |                                                                                                    |
| Ignorar Palavra-passe                                 | <ul> <li>Quando ativada, solicita sempre as palavras-passe do sistema e do disco rígido interno quando o sistema é ligado a partir do modo de Desligado. As opções disponíveis são as seguintes:</li> <li>Desativado</li> <li>Omissão do Arranque</li> </ul> |
| Alterações de Palavras-passe                          |                                                                                                    |
| Ativar Alterações de Palavra-passe sem Ser pelo Admin | Esta secção contém um botão seletor e, quando este está ativado,<br>permite ao utilizador alterar as palavras-passe do sistema e do<br>disco rígido sem que seja necessária a palavra-passe do<br>administrador.                                             |
| Alterações de Palavras-passe                          |                                                                                                    |
| Ativar Alterações de Palavra-passe sem Ser pelo Admin | Esta secção contém um botão seletor e, quando este está ativado,<br>permite ao utilizador alterar as palavras-passe do sistema e do<br>disco rígido sem que seja necessária a palavra-passe do<br>administrador.                                             |
| Bloqueio da Configuração do Administrador             |                                                                                                    |
| Ativar Bloqueio da Configuração de Administrador      | Esta secção contém um botão seletor que permite ao<br>administrador controlar a forma como os utilizadores podem ou<br>não aceder à configuração do BIOS.                                                                                                    |
| Bloqueio da Palavra-passe Principal                   |                                                                                                    |
| Ativar Bloqueio da Palavra-passe Principal            | Esta secção contém um botão seletor que permite ao utilizador desativar o suporte da palavra-passe principal.                                                                                                    |

## Recuperação da Atualização

Esta secção inclui detalhes sobre as definições da Recuperação da Atualização.

### Tabela 37. Recuperação da Atualização

| Opções                                              | Descrição                                                                                                    |
|-----------------------------------------------------|----------------------------------------------------------------------------------------------------|
| Atualizações do Firmware da cápsula da UEFI         |                                                                                                    |
| Ativar Atualizações de Firmware da Cápsula UEFI     | Este campo contém um botão seletor que permite ao utilizador<br>ativar ou desativar as atualizações do BIOS através dos pacotes de<br>atualização da cápsula da UEFI.                                                                                                   |
| Recuperação do BIOS a partir do Disco Rígido        |                                                                                                    |
| Recuperação do BIOS a partir do Disco Rígido        | Este campo contém um botão seletor que permite ao utilizador<br>ativar ou desativar a recuperação de determinadas condições de<br>BIOS corrompido a partir de um ficheiro de recuperação no disco<br>rígido principal do utilizador ou numa pen USB externa.            |
| Downgrade do BIOS                                   |                                                                                                    |
| Permitir a Atualização do BIOS para Versão Anterior | Este campo contém um botão seletor que permite ao utilizador<br>ativar ou desativar a atualização do firmware do sistema para as<br>versões anteriores.                                                                                                    |
| Recuperação do SO com o SupportAssist               |                                                                                                    |
| Recuperação do SO com o SupportAssist               | Este campo contém um botão de seletor que permite ao utilizador<br>ativar ou desativar o fluxo de arranque da ferramenta de<br>Recuperação do SO com o SupportAssist perante determinados<br>erros do sistema.                                                          |
| BIOSConnect                                         |                                                                                                    |
| BIOSConnect                                         | Este campo contém um botão seletor que permite ao utilizador<br>ativar ou desativar a configuração do BIOSConnect para tentar a<br>recuperação do SO no serviço de nuvem se o sistema operativo<br>principal falhar no arranque com um determinado número de<br>falhas. |
| Limiar de Recuperação Automática do SO da Dell      |                                                                                                    |
| Limiar de Recuperação Automática do SO da Dell      | Este campo permite ao utilizador selecionar um número de<br>tentativas de arranque falhadas por parte do sistema antes de<br>ativar a Recuperação do SO com o SupportAssist. As opções aqui<br>são as seguintes:<br>• Apagada<br>• 1<br>• 2<br>• 3                      |

## Gestão de Sistema

Esta secção inclui as definições sobre a Gestão de Sistema.

### Tabela 38. Gestão de Sistema

| Opções              | Descrição |
|---------------------|-----------|
| Etiqueta de Serviço |           |

### Tabela 38. Gestão de Sistema(continuação)

| Opções                          | Descrição                                                                                                    |
|---------------------------------|----------------------------------------------------------------------------------------------------|
| Etiqueta de Serviço             | Este campo exibe a Etiqueta de Serviço exclusiva do computador.                                                                                                    |
| Etiqueta de Ativo               |                                                                                                    |
| Etiqueta de Ativo               | Este campo fornece uma identificação exclusiva até 64 caracteres que pode ser definida pelo administrador de TI.                                                                                                    |
| Comportamento da Alimentação CA |                                                                                                    |
| Reativação com Ligação a CA     | Este campo contém um botão seletor que permite ao utilizador<br>ativar ou desativar a funcionalidade em que o sistema arranca<br>quando é detetada a ligação ao carregador.                                                                                                    |
| Reativação por LAN              |                                                                                                    |
| Reativação por LAN              | <ul> <li>Este campo permite ao utilizador selecionar se deve e como deve definir o modo de arranque do sistema quando ligado à LAN. As opções aqui são as seguintes:</li> <li>Desativado – O sistema não arranca com quaisquer sinais de LAN especiais.</li> </ul>                 |
|                                 | <ul> <li>Apenas LAN — Permite que o sistema seja ligado por sinais de<br/>LAN especiais proveniente de um computador ligado em rede.</li> <li>LAN com Inicialização PXE – Permite que o sistema seja<br/>reativado a partir do estado S4 ou S5 e inicialize para o PXE.</li> </ul> |
| Tempo para Ligação Automática   |                                                                                                    |
| Tempo para Ligação Automática   | Este campo permite ao utilizador definir os dias/hora em que o<br>sistema será ligado automaticamente. As opções aqui são as<br>seguintes:                                                                                                    |
|                                 | Desativado     Tadas as diss                                                                                                    |
|                                 | <ul> <li>Dias de Semana</li> </ul>                                                                                                    |
|                                 | Dias Específicos                                                                                                    |

## Teclado

Esta secção inclui as definições do teclado.

### Tabela 39. Teclado

| Opções                   | Descrição                                                                                                    |
|--------------------------|----------------------------------------------------------------------------------------------------|
| Ativação de Numlock      |                                                                                                    |
| Ativar Numlock           | Este campo contém um botão seletor que ativa ou desativa a<br>função Numlock no arranque.                                                                                                    |
| Opções de Bloqueio de Fn |                                                                                                    |
| Opções de Bloqueio de Fn | <ul> <li>Este campo contém um botão seletor que altera o modo das teclas de função. As opções aqui são as seguintes:</li> <li>Modo de Bloqueio Normal – Funções F1-F12 convencionais</li> <li>Modo de Bloqueio Secundário – Ativa as funções secundárias das teclas Fn.</li> </ul> |
| Iluminação do Teclado    |                                                                                                    |

### Tabela 39. Teclado(continuação)

| Opções                                                 | Descrição                                                                                                    |
|--------------------------------------------------------|----------------------------------------------------------------------------------------------------|
| Iluminação do Teclado                                  | <ul> <li>Este campo permite ao utilizador definir a iluminação do teclado. As opções disponíveis são as seguintes:</li> <li>Desativada – A iluminação do teclado está desligada</li> <li>Esbatida – Ativa a funcionalidade de iluminação do teclado com um nível de luminosidade de 50%</li> <li>Brilhante – Ativa a funcionalidade de iluminação do teclado com um nível de luminosidade de 100%</li> </ul> |
| Tempo Limite da Retroiluminação do Teclado com CA      |                                                                                                    |
| Tempo Limite da Retroiluminação do Teclado com CA      | <ul> <li>Este campo permite ao utilizador definir o valor do tempo de espera excedido para a retroiluminação quando o transformador CA estiver ligado ao computador. As opções aqui são as seguintes:</li> <li>5 segundos</li> <li>10 segundos</li> <li>15 segundos</li> <li>30 segundos</li> <li>1 minuto</li> <li>5 minutos</li> <li>15 minutos</li> <li>Nunca</li> </ul>                                  |
| Tempo Limite da Retroiluminação do Teclado com Bateria |                                                                                                    |
| Tempo Limite da Retroiluminação do Teclado com Bateria | <ul> <li>Este campo permite ao utilizador definir o valor do tempo de espera excedido para a retroiluminação quando computador estiver a funcionar com bateria. As opções aqui são as seguintes:</li> <li>5 segundos</li> <li>10 segundos</li> <li>15 segundos</li> <li>30 segundos</li> <li>1 minuto</li> <li>5 minutos</li> <li>15 minutos</li> <li>Nunca</li> </ul>                                       |

## **Comportamento do Pré-arranque**

Esta secção inclui detalhes e definições sobre o Comportamento do Pré-arranque.

### Tabela 40. Comportamento do Pré-arranque

| Opções                     | Descrição                                                                                                    |
|----------------------------|----------------------------------------------------------------------------------------------------|
| Avisos do Adaptador        |                                                                                                    |
| Ativar Avisos do Adaptador | Este campo contém um botão seletor para ativar ou desativar as<br>mensagens de aviso durante o arranque quando forem detetados<br>transformadores com capacidade de baixa potência. |
| Avisos e Erros             |                                                                                                    |
| Avisos e Erros             | Este campo permite ao utilizador ativar ou desativar uma pausa no<br>processo de arranque apenas quando forem detetados erros ou<br>avisos. As opções aqui são as seguintes:        |

### Tabela 40. Comportamento do Pré-arranque(continuação)

| Opções                                            | Descrição                                                                                                    |
|---------------------------------------------------|----------------------------------------------------------------------------------------------------|
|                                                   | <ul> <li>Mensagem sobre Avisos e Erros – Pare, avise e espere pela<br/>ação do utilizador quando são detetados avisos ou erros</li> <li>Prosseguir em Avisos – Prossiga quando forem detetados<br/>avisos, mas efetue uma pausa quando forem detetados erros</li> <li>Prosseguir em Avisos e Erros – Prossiga quando forem<br/>detetados avisos ou erros durante o teste POST</li> </ul>                                                                                                    |
| Avisos USB-C                                      |                                                                                                    |
| Ativar Mensagens de Aviso da Estação de Ancoragem | Este campo contém um botão seletor para ativar ou desativar as mensagens de aviso da estação de ancoragem.                                                                                                    |
| Arranque Rápido                                   |                                                                                                    |
| Arranque Rápido                                   | <ul> <li>Este campo permite ao utilizador configurar a velocidade do processo de arranque da UEFI. As opções aqui são as seguintes:</li> <li>Mínimo – reduz o tempo de arranque, avançando a inicialização de algum hardware e a configuração durante o arranque</li> <li>Detalhado – Realiza a inicialização completa do hardware e da configuração durante o arranque</li> <li>Automático – Permite ao BIOS decidir sobre a inicialização da configuração realizada durante o arranque</li> </ul> |
| Aumentar Tempo de POST do BIOS                    |                                                                                                    |
| Aumentar Tempo de POST do BIOS                    | <ul> <li>Este campo permite ao utilizador configurar o tempo de carregamento do teste POST do BIOS. As opções aqui são as seguintes:</li> <li>0 segundos</li> <li>5 segundos</li> <li>10 segundos</li> </ul>                                                                                                    |
| Pass-Through do Endereço MAC                      |                                                                                                    |
| Pass-Through do Endereço MAC                      | Este campo permite ao utilizador configurar o pass-through do<br>endereço MAC ao substituir o endereço MAC do NIC:<br>• Endereço MAC Único do Sistema<br>• Endereço NIC 1 MAC Integrado<br>• Desativado                                                                                                    |

## Virtualização

Esta secção inclui detalhes das definições sobre Virtualização.

### Tabela 41. Virtualização

| Opções                                            | Descrição                                                                                                    |
|---------------------------------------------------|----------------------------------------------------------------------------------------------------|
| Tecnologia de Virtualização Intel                 |                                                                                                    |
| Ativa a Tecnologia de Virtualização (VT) da Intel | Este campo contém um botão seletor que ativa ou desativa a<br>Virtualização para colocar o monitor da máquina Virtual (VMM) em<br>funcionamento. |
| VT para E/S Direta                                |                                                                                                    |
| Ativar VT da Intel para E/S Direta                | Este campo permite ao utilizador ativar ou desativar o sistema para que este seja capaz de utilizar a VT para E/S Direta.                        |

### Tabela 41. Virtualização(continuação)

| Opções                                            | Descrição                                                                                                    |
|---------------------------------------------------|----------------------------------------------------------------------------------------------------|
| Intel Trusted Execution Technology (TXT)          |                                                                                                    |
| Ativar a Intel Trusted Execution Technology (TXT) | <ul> <li>Este campo contém um botão seletor que ativa ou desativa a opção para permitir que um VMM Medido utilize as capacidades de hardware adicionais disponibilizadas pela Intel TXT. Para configurar a Intel TXT, devem ser ativados os seguintes itens:</li> <li>Trusted Platform Module (TPM)</li> <li>Intel Hyper-Threading</li> <li>Todos os núcleos da CPU (Suporte Multinúcleos)</li> <li>Tecnologia de Virtualização Intel</li> <li>Intel VT para E/S Direta</li> </ul> |

## Desempenho

Esta secção inclui as definições sobre o Desempenho.

### Tabela 42. Desempenho

| Suporte Multinúcleos                            |                                                                                                    |
|-------------------------------------------------|----------------------------------------------------------------------------------------------------|
| Núcleos Ativos                                  | <ul> <li>Este campo permite ao utilizador configurar o número de núcleos ativos no computador. As opções aqui são as seguintes:</li> <li>Todos os Núcleos</li> <li>1</li> <li>2</li> <li>3</li> </ul>                                                                                                    |
| Intel SpeedStep                                 |                                                                                                    |
| Ativar a Tecnologia Intel SpeedStep             | Este campo contém um botão seletor para ativar ou desativar a<br>Tecnologia Intel SpeedStep que permite ao computador ajustar<br>dinamicamente a tensão e frequência do núcleo do processador,<br>reduzindo o consumo energético médio e a produção de calor.                                                                                                    |
| Controlo de Estados C                           |                                                                                                    |
| Enable C-States Control                         | Este campo contém um botão de ativação/desativação para ativar<br>ou desativar o Controlo de Estados C que configura a capacidade<br>de a CPU entrar e sair dos estados de energia de baixa potência.<br>Quando desativado, desativa todos os Estados C.                                                                                                    |
| Tecnologia Intel Turbo Boost                    |                                                                                                    |
| Ativar Tecnologia Intel Turbo Boost             | <ul> <li>Este campo permite ao utilizador ativar ou desativar a Tecnologia<br/>Intel Turbo Boost.</li> <li>Desativado – Não permite que o controlador da Tecnologia<br/>Intel Turbo Boost eleve o estado de desempenho do<br/>processador acima do desempenho normal.</li> <li>Ativado – Permite que a Tecnologia Intel Turbo Boost melhore<br/>o desempenho da CPU ou do processador gráfico.</li> </ul> |
| Tecnologia de Hiperprocessamento Intel          |                                                                                                    |
| Ativar a Tecnologia de Hiperprocessamento Intel | Este campo permite ao utilizador configurar esta funcionalidade<br>sempre que os recursos do processador forem usados de forma<br>mais eficiente, fazendo com que vários threads sejam executados<br>em cada núcleo.                                                                                                    |

## **Registos do Sistema**

Esta secção inclui os registos de eventos do BIOS, do Elemento Térmico e da Alimentação.

### Tabela 43. Registos do Sistema

| Opções                                   | Descrição                                                                                                    |
|------------------------------------------|----------------------------------------------------------------------------------------------------|
| Registo de Eventos do BIOS               |                                                                                                    |
| Limpar Registo de Eventos do BIOS        | Este campo contém um botão seletor para Manter ou Limpar os<br>Registos de Eventos do BIOS. Também lista todos os eventos<br>guardados (Data, Hora, Mensagem).             |
| Registo de Eventos Térmicos              |                                                                                                    |
| Limpar Registo de Eventos Térmicos       | Este campo contém um botão seletor para Manter ou Limpar os<br>Registos de Eventos do Elemento Térmico. Também lista todos os<br>eventos guardados (Data, Hora, Mensagem). |
| Registo de Eventos de Alimentação        |                                                                                                    |
| Limpar Registo de Eventos de Alimentação | Este campo contém um botão seletor para Manter ou Limpar os<br>Registos de Eventos de Alimentação. Também lista todos os<br>eventos guardados (Data, Hora, Mensagem).      |

## Atualização do BIOS no Windows

### Pré-requisitos

Recomenda-se que atualize o BIOS (configuração do sistema) se substituir a placa de sistema ou caso esteja disponível uma atualização. No caso dos computadores portáteis, certifique-se de que a bateria do computador está totalmente carregada e ligada a uma tomada elétrica antes de iniciar uma atualização do BIOS.

### Sobre esta tarefa

i NOTA: Se o BitLocker estiver ativado, tem de ser suspenso antes de atualizar o BIOS de sistema e, depois, reativado depois de a atualização do BIOS estar concluída.

### Passo

- **1.** Reinicie o computador.
- 2. Visite Dell.com/support.
  - Introduza a Service Tag (Etiqueta de serviço) ou o Express Service Code (Código de serviço expresso) e clique em Submit (Submeter).
  - · Clique ou toque em Detect Product (Detetar produto) e siga as instruções no ecrã.
- 3. Caso não consiga detetar ou encontrar a Etiqueta de Serviço, clique em Choose from all products (Escolher entre todos os produtos).
- 4. Escolha a categoria Products (Produtos) na lista.

### i NOTA: Escolha a categoria adequada para chegar à página do produto

- 5. Selecione o modelo do seu computador e a página Product Support (Suporte técnico) é apresentada.
- 6. Clique em Get drivers (Obter controladores) e clique em Drivers and Downloads (Controladores e transferências). Abre-se a página Drivers and Downloads (Controladores e transferências).
- 7. Clique em Find it myself (Encontrar sozinho).
- 8. Clique em BIOS para ver as versões do BIOS.
- 9. Identifique o ficheiro mais recente do BIOS e clique em Download (Transferir).
- Selecione o modo de transferência que prefere na janela Please select your download method below (Selecionar abaixo o modo de transferência); clique em Download File (Transferir agora).

É apresentada a janela File Download (Transferência de ficheiro).

- 11. Clique em Save (Guardar) para guardar o ficheiro no computador.
- Clique em Run (Executar) para instalar as definições do BIOS atualizadas no computador. Siga as instruções apresentadas no ecrã.

## Atualização do BIOS em sistemas com o BitLocker ativado

AVISO: Se o BitLocker não for suspenso antes de atualizar o BIOS, da próxima vez que reiniciar o sistema, este não irá reconhecer a chave do BitLocker. É-lhe então pedido para introduzir a chave de recuperação, para poder continuar, e o sistema irá pedir esta chave sempre que for reiniciado. Se não souber qual é a chave de recuperação, isto pode resultar em perda de dados ou numa reinstalação desnecessária do sistema operativo. Para mais informações sobre este assunto, consulte o Artigo da Base de Conhecimentos: Atualizar o BIOS nos Sistemas Dell com o BitLocker Ativado

# Atualização do BIOS do sistema utilizando uma unidade flash USB

### Sobre esta tarefa

Se não for possível carregar o sistema no Windows mas, ainda assim, for necessário atualizar o BIOS, transfira o ficheiro do BIOS utilizando outro sistema e guarde-o numa unidade flash USB de arranque.

i NOTA: Tem de utilizar uma unidade Flash USB de arranque. Consulte o seguinte artigo para mais detalhes Como criar uma Unidade Flash USB de Arranque utilizando o Dell Diagnostic Deployment Package (DDDP)

### Passo

- 1. Transferir o ficheiro .EXE de atualização do BIOS para outro sistema.
- 2. Copie o ficheiro, por exemplo O9010A12.EXE, para a unidade Flash USB de arranque.
- 3. Insira a unidade Flash USB no sistema que necessita da atualização do BIOS.
- 4. Reinicie o sistema e prima F12 quando aparecer o logótipo inicial da Dell para ver o Menu de Arranque Único.
- 5. Com as teclas das setas, selecione Dispositivo de Armazenamento USB e clique na tecla Enter.
- 6. O sistema arranca numa caixa de diálogo com a prompt C:\>.
- 7. Execute o ficheiro digitando o nome completo do ficheiro, por exemplo O9010A12.exe, e prima a tecla Enter.
- 8. O utilitário de atualização do BIOS irá ser carregado. Siga as instruções apresentadas no ecrã.

## BIOS Update Utility — This utility will update the system BIOS and firmware. During the update procedure, your system will restart. Do not interrupt this procedure once it begins. Do not disconnect the AC power source (if you are updating a mobile computer, connect the AC power adapter). Interruption of the BIOS/firmware update procedure will likely render your system unusable. Do you wish to continue (y/n)? y Copyright 2009-2011 Dell Inc. All Rights Reserved.

Figura1. Ecrã em DOS de atualização do BIOS

## Palavra-passe do sistema e de configuração

### Tabela 44. Palavra-passe do sistema e de configuração

| Tipo de palavra-passe         | Descrição                                                                                                    |
|-------------------------------|----------------------------------------------------------------------------------------------------|
| Palavra-passe do sistema      | A palavra-passe que tem de introduzir para iniciar sessão no sistema.                                        |
| Palavra-passe de configuração | A palavra-passe que tem de introduzir para aceder e fazer<br>alterações às definições do BIOS do computador. |

Pode criar uma palavra-passe do sistema e uma palavra-passe de configuração para proteger o computador.

AVISO: As funcionalidades de palavra-passe fornecem um nível básico de segurança dos dados existentes no computador.

AVISO: Qualquer pessoa pode aceder aos dados armazenados no computador se este não estiver bloqueado ou for deixado sem supervisão.

(i) NOTA: A funcionalidade de palavra-passe do sistema e de configuração está desativada.

## Atribuir uma palavra-passe de configuração do sistema

### Pré-requisitos

Só pode atribuir uma Palavra-passe de Sistema ou do Administrador nova quando o estado está em Não Definido.

### Sobre esta tarefa

Para entrar na configuração do sistema, prima F2 imediatamente após ligar ou reiniciar o computador.

### Passo

- No ecrã BIOS de Sistema ou Configuração do Sistema, selecione Segurança e prima a tecla Enter. É apresentado o ecrã Segurança.
- Selecione Palavra passe de Sistema/Administrador e crie uma palavra-passe no campo Introduzir a palavra-passe nova. Siga as diretrizes indicadas para atribuir a palavra-passe do sistema:
  - · Uma palavra-passe pode ter até 32 carateres.
  - A palavra-passe pode conter algarismos entre 0 e 9.
  - · Só são válidas as letras minúsculas, as letras maiúsculas não são permitidas.
  - Só são permitidos os seguintes caracteres especiais: espaço, ("), (+), (,), (-), (.), (/), (;), ([), (\), (]), (`).
- 3. Digite a palavra-passe do sistema que introduziu anteriormente no campo Confirmar a nova palavra-passe e clique em OK.
- 4. Prima Esc e uma mensagem pedir-lhe-á que guarde as alterações.
- 5. Prima Y para guardar as alterações. O computador é reiniciado.

# Eliminar ou alterar uma palavra-passe de configuração do sistema existente

### Pré-requisitos

Certifique-se de que o **Estado da Palavra-passe** é Desbloqueado (na Configuração do Sistema) antes de tentar eliminar ou alterar a palavra-passe de Sistema e de Configuração existente. Não pode eliminar ou alterar uma palavra passe de Sistema ou de Configuração existente de o **Estado da Palavra-passe** for Bloqueado.

### Sobre esta tarefa

Para entrar na Configuração do Sistema, prima F2 imediatamente após ligar ou reiniciar o computador.

### Passo

- No ecrã BIOS de Sistema ou Configuração do Sistema, selecione Segurança do Sistema e prima a tecla Enter. É apresentado o ecrã Segurança do Sistema.
- 2. No ecrã Segurança do Sistema, verifique se Estado da Palavra-passe é Desbloqueado.
- 3. Selecione Palavra-passe de Sistema, altere ou elimine a palavra-passe de sistema existente e prima a tecla Enter ou Tab.
- 4. Selecione Palavra-passe de Configuração, altere ou elimine a palavra-passe de configuração existente e prima a tecla Enter ou Tab.
  - i NOTA: Se alterar a palavra-passe de sistema e/ou de configuração, volte a inserir a nova palavra-passe quando pedido. Se eliminar a palavra-passe de sistema e de configuração, confirme a eliminação quando pedido.
- 5. Prima Esc e uma mensagem pedir-lhe-á que guarde as alterações.
- 6. Prima Y para guardar as alterações e sair da Configuração do Sistema. O computador será reinicializado.

## Obter ajuda

### Tópicos

Contactar a Dell

## **Contactar a Dell**

### Pré-requisitos

i NOTA: Se não tiver uma ligação activa à Internet, poderá encontrar as informações de contacto na sua factura, na nota de encomenda ou no catálogo de produtos Dell.

### Sobre esta tarefa

A Dell disponibiliza várias opções de serviço e assistência através da Internet e de telefone. A disponibilidade varia de acordo com o país e o produto, e alguns serviços podem não estar disponíveis na sua área. Para contactar a Dell relativamente a vendas, assistência técnica ou apoio ao cliente:

### Passo

- 1. Visite Dell.com/support.
- 2. Seleccione a categoria de assistência desejada.
- 3. Seleccione o seu país ou região na lista pendente Escolha um país/região situada na fundo da página.
- 4. Seleccione a ligação apropriada do serviço ou assistência de acordo com as suas necessidades.